## 《弊社ホームページからダウンロードしバージョンアップご利用の皆様へ》

ホームページからダウンロードしたファイルを解凍する場合には、予め下記作業を行なってくださるようお願いいたします。

<作業手順>

VERUP のダウンロードしたホルダーの上にカーソルを合わせ、マウスの右ボタンをクリックし、プロ パティをクリックします。

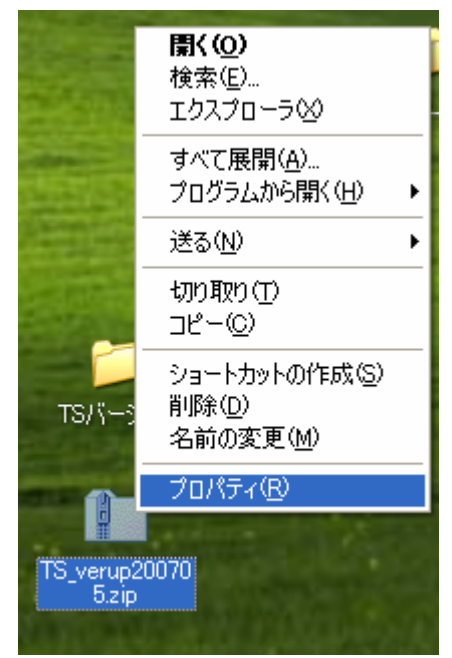

全般のタブの下に「ブロックの解除」 が表示されていましたら、「ブロックの 解除」をクリック

「適用」→「OK」で終了します。 表示がなければ、そのまま「OK」で 閉じてください。

以上で事前準備は終了しましたので、 VER UP ホルダーを解凍し作業を 行なうようお願いいたします。

| TS_verup20070  | 15.zipのプロパティ 🛛 🤶 🔀                                                              |
|----------------|---------------------------------------------------------------------------------|
| 全般 セキュリティ 概要   |                                                                                 |
|                | TS_verup200705.zip                                                              |
| ファイルの種類        | 圧縮 (zip 形式) フォルダ                                                                |
| プログラム:         | 🛐 Compressed (zipped) Folders 🛛 <u>変更(C)</u>                                    |
| 場所:            | C:¥Documents and Settings¥Administrator¥デスクトップ                                  |
| サイズ:           | 115 KB (118,624 /ኑଁብ ኑ)                                                         |
| ディスク上<br>のサイズ: | 116 KB (118,784 /ናイト)                                                           |
| 作成日時:          | 2007年5月25日、11:53:23                                                             |
| 更新日時:          | 2007年5月25日、11:53:24                                                             |
| アクセス日時:        | 2007年5月25日、11:55:33                                                             |
| 属性:            | 読み取り専用(R) 【隠しファイル(H) 【詳細設定(D)…                                                  |
| セキュリティ:        | このファイルは他のコンピュータから取得し<br>たものです。このコンピュータを保護するため、このファイルへのアクセスはブロックされ<br>る可能性があります。 |
|                | OK キャンセル 適用(A)                                                                  |